# Flexibooks

# univerzální čtečka pro e-knihy

Aplikace Flexibooks umožňuje oproti jiným čtečkám čtení nejen klasických e-knih ve formátu PDF, ale také unikátních i-učebnic, které mohou obsahovat velké množství přidaných materiálů, jako jsou například audionahrávky, videa, obrázky, mezipředmětové odkazy, internetové odkazy, dokumenty a interaktivní cvičení v podobě kvízů, testů, křížovek a dalších. Čtečka Flexibooks tak otevírá dveře do světa nejmodernějších vzdělávacích materiálů. E-knihy Flexibooks mají vlastní specializovaný e-shop https:// flexibooks.cz

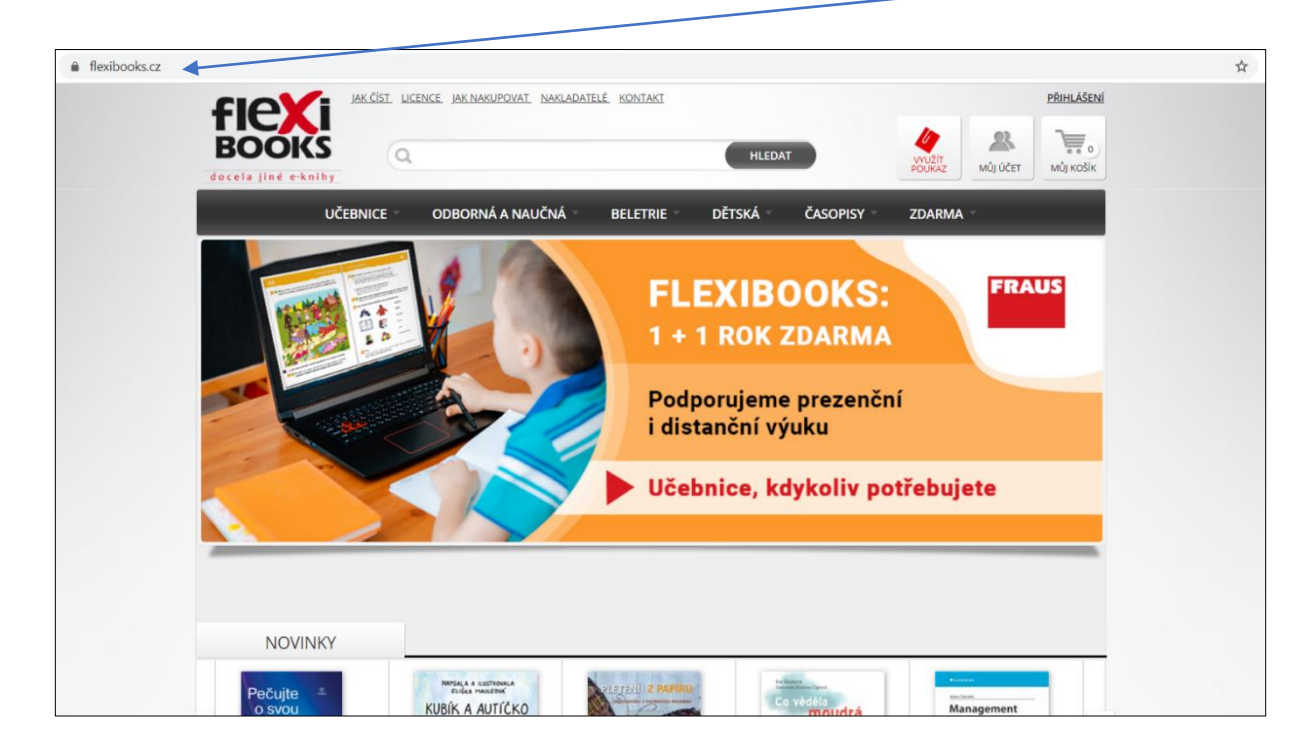

E-knihy Flexibooks lze:

- kupovat pro sebe
- kupovat pro ostatní formou poukazů
- vypůjčit na 31 dní

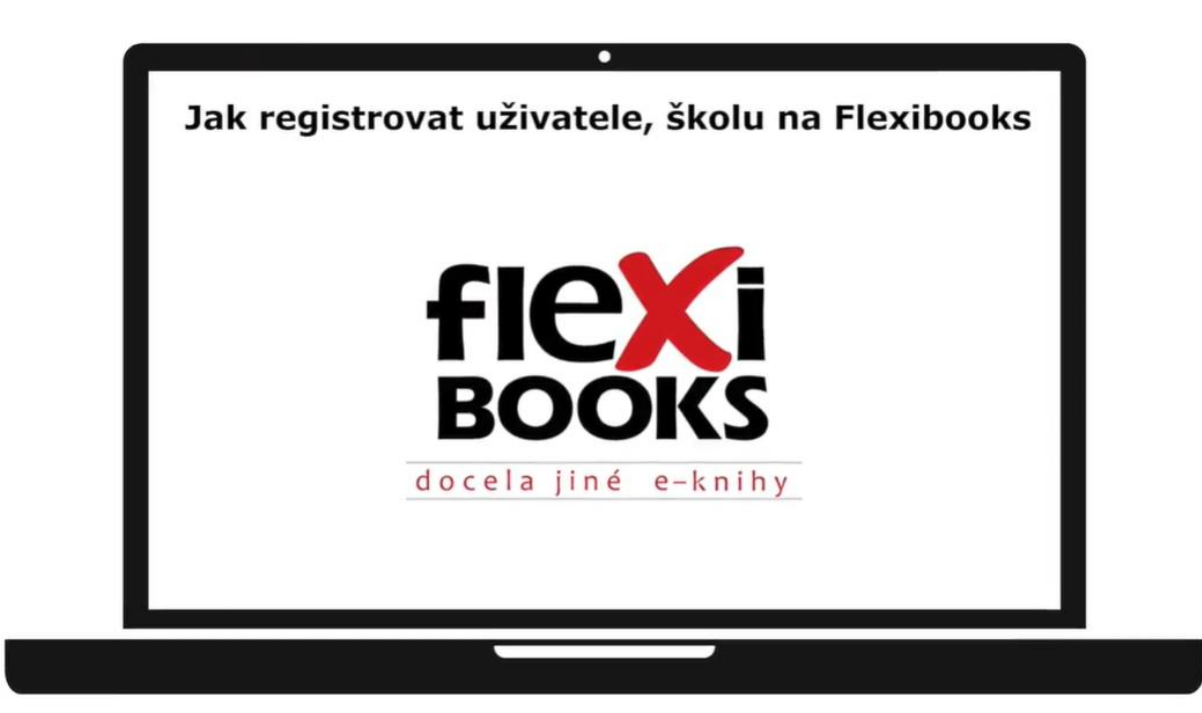

Pro nakupování e-knih Flexibooks je třeba provést v e-shopu flexibooks.cz registraci. V účtu následně uvidíte všechny svoje zakoupené a vypůjčené knihy, budete zde spravovat zařízení, do kterých máte knihy stažené, a hlavně se pomocí týchž přihlašovacích údajů přihlásíte do čtečky Flexibooks. Každou knihu Flexibooks si můžete v rámci zakoupené licence stáhnout až do 4 zařízení. Před stažením první e-knihy Flexibooks je nutné si nainstalovat čtečku Flexibooks do každého zařízení, na němž budete e-knihy číst (počítač, notebook, tablet či chytrý telefon). Pro každý operační systém existuje samostatná čtečka https://flexibooks.cz/jak-cist

|                                                                                                    | LICENCE, JAK NAK                     | UPOVAT NAKLADATELÉ                           | KONTAKT                                |                                              |                                   | PRIHLÁŠENÍ                                                                |
|----------------------------------------------------------------------------------------------------|--------------------------------------|----------------------------------------------|----------------------------------------|----------------------------------------------|-----------------------------------|---------------------------------------------------------------------------|
| OOKS                                                                                                    | ٩                                    |                                              |                                        | HLEDAT                                       | A                                 | Matrix<br>Maj kosik                                                       |
| UČEBNICE                                                                                                    | ODBORN                               | Á A NAUČNÁ                                   | BELETRIE                               | dětská časi                                  | DPISY Z                           | DARMA -                                                                   |
| Úvodní stránka JAK                                                                                              | čist )                               |                                              | printer in the design                  | and a series of the series                   |                                   |                                                                           |
|                                                                                                    |                                      |                                              |                                        |                                              |                                   |                                                                           |
| AK ČÍST                                                                                                    |                                      |                                              |                                        |                                              |                                   |                                                                           |
|                                                                                                    |                                      |                                              |                                        |                                              |                                   |                                                                           |
|                                                                                                    |                                      |                                              |                                        |                                              |                                   |                                                                           |
| Do kazdeno po                                                                                                   | citace a table                       | tu, ve kterem ch                             | cete e-kniny c                         | ist, si stannete z                           | darma cteci                       | KU FIEXIDOOKS.                                                            |
| Čtečku Flexibooks                                                                                               |                                      | 11.7                                         |                                        | -                                            |                                   | Jednoduchý                                                                |
| stahujte zde                                                                                                    | tabule<br>počítač                    | Win 7<br>Win 8                               |                                        |                                              |                                   | návod                                                                     |
| Available on                                                                                                    | tablet                               | Win 10                                       |                                        |                                              |                                   | Manuál ke                                                                 |
| TICKIDOONO                                                                                                    |                                      |                                              |                                        |                                              |                                   | <u>Stateni</u>                                                            |
| Pro správné fungování čte<br>někdy je však nutné je doj                                                         | čky Flexibooks je<br>ostalovat samos | : nutné mít nainstale<br>tatně. Požadované ( | ované doplňky systemu r                | itému Windows. Ty je<br>půžete stáhoout klik | sou standardni<br>nutím na přísli | součásti instalace,<br>ušpé odkazy:                                       |
| SOL Native Client (3                                                                                            | 2 bit) / SQL Nativ                   | ve Client (64 bit)                           | opinity systemu i                      |                                              | in the prise                      | une outory.                                                               |
| Microsoft Visual C++ MET Examples 4 6                                                                           | Redistributable                      | Packages for Visual                          | Studio 2015                            |                                              |                                   |                                                                           |
| - JACI Maintwork 5.9                                                                                            | -                                    |                                              |                                        |                                              |                                   |                                                                           |
| Chcete snadno                                                                                                   | instalovat                           | Flexibooks                                   | ve školní s                            | íti?                                         |                                   |                                                                           |
| Máme pro Vás řešení ve fo                                                                                       | rmě síťové insta<br>dresu info@flexi | lace na všechny poči<br>ibooks.cz a do předn | tače s operačním<br>nětu uvést "Sitová | systèmem Windows<br>instalace".              |                                   |                                                                           |
| ounu jen zastat e-mail na a                                                                                     |                                      |                                              |                                        |                                              |                                   |                                                                           |
| stati jen zaslat e-mail na a                                                                                    |                                      |                                              |                                        |                                              |                                   |                                                                           |
| Čtečku Flexibooks<br>pro i <mark>OS</mark>                                                                      |                                      |                                              |                                        |                                              |                                   | Jednoduchý<br>návod                                                       |
| Čtečku Flexibooks<br>pro iOS<br>stahujte zde                                                                    | iPad                                 | iPadOS 13,<br>14                             |                                        |                                              |                                   | Jednoduchý<br>návod                                                       |
| Čtečku Flexibooks<br>pro iOS<br>stahujte zde                                                                    | iPad                                 | iPadOS 13,<br>14                             |                                        |                                              |                                   | Jednoduchý<br>návod<br>Manuál ke<br>stažení                               |
| Čtečku Flexibooks<br>pro iOS<br>stahujte zde<br>Eterritasi an ihr<br>App Store                                  | IPad                                 | iPadOS 13,<br>14                             |                                        |                                              |                                   | jednoduchý<br>návod<br>Manuál ke<br>stalení                               |
| Čtečku Flexibooks<br>pro iOS<br>stahujte zde<br>Oversad en tre<br>App Store<br>Čtečku Flexibooks<br>pro Android | iPad                                 | iPadOS 13,<br>14                             |                                        |                                              | ~/                                | Jednoduchý<br>návod<br>Manuši ke<br><u>stažení</u><br>Jednoduchý<br>návod |
| Ctecku Flexibooks<br>pro iOS<br>stahujte zde<br>App Store<br>Čtečku Flexibooks<br>pro Android<br>stahujte zde   | iPad<br>tablet                       | iPadOS 13,<br>14<br>Android<br>4.x a nověší  |                                        |                                              | 1                                 | Jednoduchý<br>návod<br>Manuál ke<br>stažení<br>Jednoduchý<br>návod        |

# Do každého počítače a tabletu, ve kterém chcete e-knihy číst, si stáhněte zdarma čtečku Flexibooks.

Pro zaregistrování nového uživatele klikněte na odkaz **PŘIHLÁŠENÍ** v pravém horním rohu obrazovky

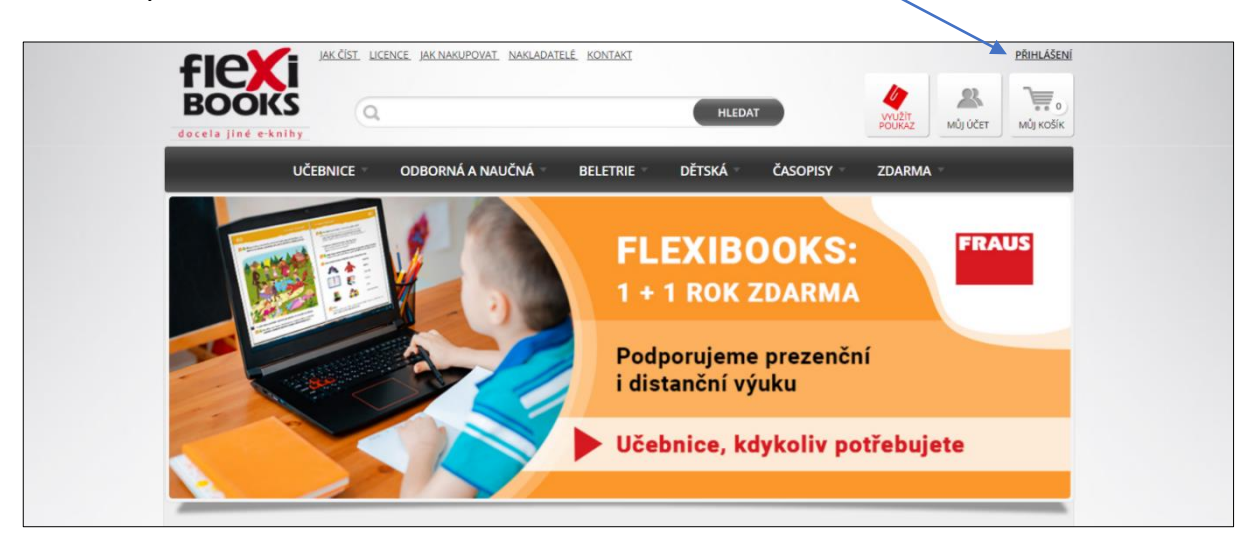

a zvolte možnost **REGISTROVAT**.

| ARCTA DEENE AA MAKUPANA MARAADATE<br>BOCKAS JINE ekniky                                                                 | LE MONTANT                                                                                                    | PhineLäistei<br>22.<br>wis siter Will wolk: |
|----------------------------------------------------------------------------------------------------|----------------------------------------------------------------------------------------------------|---------------------------------------------|
| UCEBNICE<br>Visi e-mail<br>Hesio<br>Přihlášent<br>Hesio<br>Přihlášent<br>Hesio<br>Zapomněli jste hesio? Nechte si zasia | Registrace Vám umožní nákup ek<br>nih (případně získání titulů<br>zdarma). Pomocí registračních<br>údajú se přihlaštet i do čtečky,<br>ně se Vám potře nakoupené e-<br>knih, automaticky zobrazí.<br>REGISTROVAT | zdarma -                                    |
|                                                                                                    | Včebnice, kdykoliv po                                                                                                    | třebujete                                   |

Zadejte e-mailovou adresu, na kterou vám odešleme zprávu s aktivačním odkazem a klikněte na **REGISTROVAT SE** 

| AK ÖST INDRE AKNARDPOINT NARLADATEL KONTAKT                                                                                                    | PRIMA ASENI<br>ASENI<br>ASE |
|----------------------------------------------------------------------------------------------------|----------------------------------------------------------------------------------------------------|
| UCCENNICE   ODBORNÁ A NAUČNÁ *   BELETRIE *   DĚTSKÁ *   ČASOPISY *     Im Úrodní stránka   Risetrace emailu   Image: Comparison of the strain of the strain | ZDARMA *                                                                                                    |

**POZNÁMKA** – u některých poskytovatelů internetu nejde na tento odkaz kliknout, musí se zkopírovat a vložit do prohlížeče.

### JAK REGISTROVAT UŽIVATELE, ŠKOLU NA FLEXIBOOKS

Hledat e-mail, přílohu či kontakt سابهم • Přesunout Označit 🔻 Spam -🗑 Smazat Seřazeno od nejnovější 👻 Napsat e-mail info@flexibooks.cz  $\overleftrightarrow$ Ověření e-mailové adresy – Vážený zákazníku, děkujeme Vám z 🖾 Doručené 2 계 Odeslané Tym Seznam.cz Email  $\overleftrightarrow$ Vítejte ve své nové schránce – Hezký den. Toto je první zpráva 🗹 Rozepsané

Přejděte do své e-mailové schránky a otevřete zprávu z adresy info@fraus.cz

### v detailu zprávy klikněte na aktivační odkaz

| EMAIL          | Hledat e-mail, přílohu či kontakt                                                                                                    | NO novak   |
|----------------|----------------------------------------------------------------------------------------------------|------------|
| Napsat e-mail  | Zpět Přesunout Označit Spam (* Spam * ) Spam * ) Smazat Odpovědět (* Odpovědět všem Přeposlat )                                                   |            |
| 🖸 Doručené 1   | IN info@flexibooks.cz 26.10.20                                                                                                    | J20, 12:09 |
| 🕫 Odeslané     | Komu: novakeu@email.cz                                                                                                    |            |
| 🗹 Rozepsané    | 🖾 Ověření e-mailové adresy                                                                                                    | \$         |
| 🔚 Hromadné     |                                                                                                    |            |
| Archiv         | Vazeny zakazniku,                                                                                                    |            |
| 🔺 Spam         | děkujeme Vám za zájem o egistraci na portále flexibooks.cz.                                                                                       |            |
| 🗑 Koš          | Po dokončení registrace průsím klikněte na aktivační odkaz níže (bez tohoto kroku nebude registrace dokončena) a následně vy<br>požadované údale. | linte      |
| 🛧 S hvězdičkou | Aktivační odkaz: <u>https://flexibooks.cz/1A/</u>                                                                                                 |            |
| Štítky ^       | S pozdravem                                                                                                    |            |
| Červená        | Tým Fraus Media                                                                                                    |            |

a pokračujte ve vyplnění požadovaných údajů (nezapomeňte potvrdit souhlas se zpracováním osobních údajů) a klikněte na tlačítko **POKRAČOVAT** 

| UČEBNICE ODBORNÁ A NAUČNÁ BELETILE DĚTSKÁ ČASOPISY ZDARMA<br>Úvodní stránka Potvrzení registračního emailu<br>https://email.seznam.cz//hp |
|----------------------------------------------------------------------------------------------------|
| <u>Úvodní stránka</u> Potvrzení registračního emailu https://email.seznam.cz/hp  Přihlažovrací imáno: notrakeu/@emailt.cz                 |
| https://email.seznam.cz/hp                                                                                                    |
| Přiblačovací iméno: novakeu@email.cz                                                                                                    |
|                                                                                                    |
| Frinasovaci jineno.                                                                                                    |
|                                                                                                    |
| Heslo:*                                                                                                    |
|                                                                                                    |
| Heslo znovu:*                                                                                                    |
| Imána t                                                                                                    |
| Jifferio." Vaciav                                                                                                    |
| Přímení:* Novak 🗙                                                                                                    |
|                                                                                                    |
| Mám zájam o odhě povijnek                                                                                                    |
|                                                                                                    |
|                                                                                                    |
| Souhlasim se zpracovanim osobnich udajú die                                                                                               |
| Všeobecných obchodních podmínek*                                                                                                    |
|                                                                                                    |
| POKRAČOVAT                                                                                                    |

V dalším kroku rozhodujete o způsobu nákupu

• nakupuji jako JEDNOTLIVEC – klikněte na tlačítko a registrace je tímto dokončená.

| Infection Infection Novareusemail.cz   Infection Infection Infection   Infection Infection Infection   Infection Infection Infection   Infection Infection Infection   Infection Infection Infection   Infection Infection Infection   Infection Infection Infection   Infection Infection Infection   Infection Infection Infection   Infection Infection Infection |
|----------------------------------------------------------------------------------------------------|
| Image: Constraints Typ registrate   Zvolte způsob nákupu   Nakupuji jako   JEDNOTLIVEC                                                                                                    |
|                                                                                                    |

• nakupuji pro školu – zvolte tuto variantu a pokračujte v registraci.

| ARCEN CENKE JAK NAKUPOVAT NAKUADATUÉ KONTAKT NAKUADATUÉ<br>BOOKIS<br>decria jiné ekniky      |
|----------------------------------------------------------------------------------------------|
| UČEBNICE ODBORNÁ A NAUČNÁ BELETRIE DĚTSKÁ ČASOPISY ZDARMA<br>N Úzodní stránka Typ registrace |
| Zvolte způšob nákupu                                                                         |
| Nakupuji jako Nakupuji za<br>JEDNOTLIVEC ŠKOLU                                               |
|                                                                                              |

# Zadejte IČO a stiskněte tlačítko VYHLEDAT

| DOCES INÉCIST LEEKE <u>DA NARIPOVAL NARIADATELÉ KONTAKT</u>                                                                                                    | NOVAKEUPEMAIL.CZ |
|----------------------------------------------------------------------------------------------------|------------------|
| UČEBNICE ODBORNÁ A NAUČNÁ BLETRIE DĚTSKÁ ČASOPISV -<br>* Úvodní stránka Registrace školy<br>Zadejte IČO Školy:* 64831027<br>VYHLEDAT<br>Povinné položky jsou označeny hvězdičkou*, | ZDARMA           |

# JAK REGISTROVAT UŽIVATELE, ŠKOLU NA FLEXIBOOKS

|                     | /                                                                                                    |                 |
|---------------------|----------------------------------------------------------------------------------------------------|-----------------|
| doceta jind e-kniby | EERCE JAK NAKUPOVAT NAKLADATELÉ KONTAKT                                                                                                    | NOVAREUQEMAL CZ |
| UČEBNICE            | ODBORNÁ A NAUČNÁ * BELETRIE * DĚTS A * ČASOPISY *<br>see Školy<br>Zadejte IČO Školy:* 64831027<br>VYHLEDAT<br>Nakladatelství Fraus, s.r.o.<br>Edvarda Beneše 2438/72, Plzeň 3 - Jižní Předměstí, 30100<br>POTVRDIT ÚDAJE | ZDARMA *        |
|                     | Povinné položky jsou označeny hvězdičkou*.                                                                                                    |                 |

Zkontrolujte název dané organizace a v případě shody potvrďte údaje

Na závěr vyplňte telefonní číslo a případně DIČ organizace

| LICENCE JAK NAKUPOVAT NAKLADATELÉ KOVTAKT     |                                  | NOVAKEU@EMAIL.CZ                                                                         |          |
|-----------------------------------------------|----------------------------------|------------------------------------------------------------------------------------------|----------|
| BOOKS<br>docela jiné e-knihy                  | HLEDAT                           |                                                                                          |          |
| UČEBNICE ODBORNÁ A NAUČNÁ BELETRE D           | ětská časopisy zda               | RMA                                                                                      |          |
| Livodní stránka Registrace školy              |                                  |                                                                                          |          |
| Nakladatelstv Fraus, s.r.o.                   | lměctí 20100                     |                                                                                          |          |
|                                               | intesti, so roo                  |                                                                                          |          |
|                                               |                                  |                                                                                          |          |
| releton:* * +420 37/43032                     | S) X                             |                                                                                          |          |
| Mám zájem o nákup multilice                   | ncí                              |                                                                                          |          |
| DOKONČIT REG                                  | SISTRACI                         |                                                                                          |          |
|                                               | $\checkmark$                     | Mám zájem o nákup m                                                                      | ultilice |
| Wolite-li možnost Mám zájem o nákun           |                                  |                                                                                          |          |
| nultilicencí, vyplňte přibližné počty žáků    | DIČ:                             |                                                                                          |          |
| pro všechny uvedené stupně.                   | Telefon:*                        | +420 377430323                                                                           |          |
| Pokud nějaký stupeň škola nemá nanište nulu   |                                  |                                                                                          |          |
|                                               | Márr                             | zájem o nákup multilicencí                                                               |          |
| Potvrďte tlačítkem <b>DOKONČIT REGISTRACI</b> | Pro nákup o užití m<br>organizac | ultilicencí potřebujeme znát počet uživatelů<br>. Údaje vyplňte, prosím, co nejpřesněji. | Vaší     |
|                                               | Počet žáků 1 stv                 | neň** 145                                                                                |          |
|                                               | Podet Zaku 1. stu                |                                                                                          |          |
|                                               | Počet žáků 2. stu                | peň:* 115                                                                                |          |
|                                               | Počet žáků 3. stu                | peň:* 0                                                                                  |          |
|                                               |                                  |                                                                                          |          |
|                                               |                                  | DORONCH REGISTRACI                                                                       |          |

## JAK REGISTROVAT UŽIVATELE, ŠKOLU NA FLEXIBOOKS

# Registrace je úspěšně dokončená

| FICY             | JAK ČÍST LI | CENCE JAK NAKUPOVAT PRO NAKU                        | ADATELE KONTAKT                                        |                                |                                 |                  | VACLAVNOVA | K12@EMAIL.C |
|------------------|-------------|-----------------------------------------------------|--------------------------------------------------------|--------------------------------|---------------------------------|------------------|------------|-------------|
| BOOKS            |             |                                                     |                                                        | HLEDA                          |                                 | VYU2IT<br>POUKAZ | MÛJ ÛČET   | Můj košík   |
|                  | UČEBNICE -  | ODBORNÁ A NAUČNÁ                                    | BELETRIE                                               | DĚTSKÁ -                       | ČASOPISY -                      | ZDARMA           |            |             |
| ft Úvodní stránk | a Registr   | race dokončena                                      |                                                        |                                |                                 |                  |            |             |
|                  |             | Děkujeme za Vaši registrac<br><b>TIP:</b> Nakupujte | ci, nyní již může<br><sup>2</sup> výhodně <u>multi</u> | e začít pohod<br>icence pro šk | llně nakupovat.<br><u>oly</u> . |                  |            |             |
|                  |             |                                                     | PŘEJÍT K NÁKUP                                         | U                              |                                 |                  |            |             |

a můžete PŘEJÍT K NÁKUPU e-knih

Videonávod k tomuto manuálu najdete na webových stránkách Moderního vzdělávání <u>https://www.modernivzdelavani.cz/</u> v sekci Kurzy – Jak na Flexibooks.

# V případě dotazů nás kontaktujte na Zákaznické podpoře Flexibooks.

| Zavolejte nám<br>377 430 323 | docela jiné e-knihy<br>Napište nám<br>info@flexibooks.cz |  |
|------------------------------|----------------------------------------------------------|--|
|                              | info@flexibooks.cz<br>Zavolejte nám<br>377 430 323       |  |